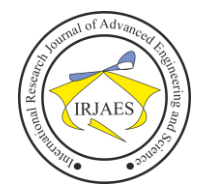

# Automated Testing with the Blackbox Testing Method and Selenium Webdriver on the Learning Management System (LMS) Langsung Kerja

Cut Aufa Tafjyra El Qahar<sup>1</sup>, Fenni Agustina<sup>2</sup>

<sup>1,2</sup>Faculty of Business Information System, Gunadarma University, Depok, West Java, Indonesia-16424

Abstract—Learning Management System (LMS) Langsung Kerja is one of the software owned by the company PT Edu Karir which was created to help people improve their skills so that they are ready to enter the world of work. This site has just finished at the Development stage and has already gone through the testing phase, but it is still being done manually (User Acceptance Testing), namely by testing all features one by one by the company's product team. As a web application, LMS also requires testing to ensure quality and reliability. In this case, automated testing can help increase the efficiency and effectiveness of testing, because testing is carried out automatically by tools or software. Selenium WebDriver is one such automated testing tool that can be used to test web applications, including LMS. Therefore, the author will create a script code for automatic testing using Selenium WebDriver Python with the Blackbox Testing method and creating test reports using PyTest. It can be concluded that the LMS Langsung Kerja site can run according to its functions.

*Keywords*— *Testing, Automated Testing, Selenium WebDriver, Python, PyTest, LMS.* 

# I. INTRODUCTION

In today's digital era, the use of information and communication technology have become an integral of many sectors, including education. The use of technology in educations can help improve the efficiency and effectiveness of learning. One of the technologies used in education is the Learning Management System (LMS). [1], [2]

LMS is a web application that provide various features to help manage learning, including managing course material, assigning assignments, submitting work, and providing feedback. As a web application, LMS can be accessed by all users from various devices and locations. [3]

The Langsung Kerja Learning Management System (LMS) website is one of the software owned by the company PT Edu Karir which was created to help people improve their skills so that they are ready to enter the world of work. This site has just been completed at the Development stage and has already gone through the testing phase but is still being done manually (User Acceptance Testing), namely by testing all features one by one by the company's product team.

As a web application, LMS also requires testing to ensure quality and reliability. In this case, automated testing can help increase the efficiency and effectiveness of testing, because testing is carried out automatically by tools or software. Selenium WebDriver is one of automated testing tool that can be used to test web applications, including LMS. Therefore, the author will create a script code for automated testing using Selenium WebDriver Python and creating test reports using PyTest. This research aims to do automated testing using the Blackbox testing method and Selenium WebDriver on the *Langsung Kerja* LMS website. And to test the functionality and performance of the LMS more efficiently, effectively, and find errors or bugs that may affect the user experience. The result of this research is expected to help improve the quality and reliability of LMS, so that it can provide greater benefits for its users.

#### II. RESEARCH METHOD

The first stage is data collection. The data used in this study was collected based on the identification of site specifications and requirements from the company's product team so that the author understands the flow and workings of the site. In addition, data collection in this research uses several techniques as follows:

#### A. Literature Study

Literature studies are used to understand theories related to Blackbox automated testing which are obtained through scientific journals, thesis, the internet, and related articles.

#### B. Observation

The author made direct observations on the LMS *Langsung Kerja* website by making test cases on certain pages that the author would test.

The second stage is research stages. In this stage the author concluded that the type of testing to be performed is functional testing using the Blackbox method. The LMS site has stages as a reference in the preparation and development of the test system to be carried out. These stages can be seen in Fig. 1.

The third stage is planning. The author plans by determining the object of research and testing time. The object that will be used as research material is an online course site. This research was conducted to analyze whether the LMS site owned by PT Edu Karir Indonesia is suitable for use and is following user requirements and whether there are no issues. The list of features to be tested can be seen in Table 1. The test tool used is Selenium WebDriver with the Python programming language. The type of testing performed is functional testing using the Blackbox method. Then test design is created by listing all the features to be tested before moving to the Testing stage.

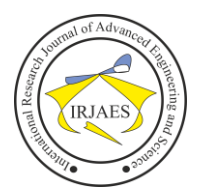

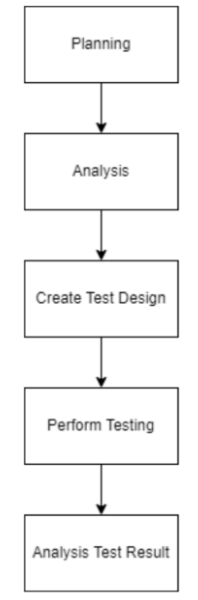

Fig. 1. Research Stages.

TABLE 1. List of Features to Be Tested

| No. | Feature Name | Used For                                                                                                    |  |  |
|-----|--------------|----------------------------------------------------------------------------------------------------|--|--|
| 1   | Register     | Testing the registration form where the email column<br>must match the correct format and the password<br>confirmation column is filled in according to the<br>password column                                                                                                    |  |  |
| 2   | Course       | Testing course buttons (such as Start Learning,<br>Continue Learning, and View Certificate), grouping<br>courses based on the course's completion progress, as<br>well as calculating the number of courses in the menu<br>grouping in each course tab (Active Courses,<br>Enrolled Courses, and Completed Courses). |  |  |

Then test design is created by listing all the features to be tested before moving to the Testing stage. Then the testing stage where testing is carried out on the features that have been planned in in Create Test Design stage. The tester creates a test script first using Selenium WebDriver with Python and Chrome as tools. After creating a script, the tester will run the program on these features and the results will be made in the form of a report.

The last stage is Analysis Test Result. After the report containing the status of the features that have been tested is still failed, the tester will provide the report to the company's product team for repairs. If the repair has been made, the tester will re-test the feature to ensure that the feature runs as expected. If there is no failed status in the next test result report, then the feature can be confirmed that there are no problems or issues and is running as expected.

#### III. RESULT AND ANALYSIS

#### A. Features to Be Tested

Testing was conducted on the registration and course features on the LMS website.

# B. Test Plan

Automated testing on the LMS website using Selenium WebDriver as an automation tool with Python as the

programming language. The browser used in this test is Chrome.

### C. Test Case Design

A Test Case is a design action that will be carried out by a tester (Quality Assurance) to verify certain features or functions of the program that has been made. [4]

In this research, designing the test case will first describe the use case and use case description. This use case is a design activity or interaction between the user and the system (consisting of the design of managing functions in the system) from the Black Box Testing method in test cases designed to execute user scenarios. While the use case description is an elaboration of the function steps to be tested in detail. [4], [5]

Of all the features available on the *Langsung Kerja* LMS website, not all of them will be tested in this research. As with the existing problem limitations, testing will be carried out on 2 existing features, namely the Register and Course features. • Register Test Case Matrix

| Id  | Scenario                             | First | Last  | User  | E-mail  | Pass- | Pass-   | Expected   | Explanati-  |
|-----|--------------------------------------|-------|-------|-------|---------|-------|---------|------------|-------------|
|     |                                      | Name  | Name  | Name  |         | word  | word    | Output     | on          |
|     |                                      |       |       |       |         |       | Confi-  |            |             |
|     |                                      |       |       |       |         |       | rmation |            |             |
| TC1 | Scenario                             | valid | valid | Valid | valid   | valid | valid   | User       | Directed to |
|     | 1: BF                                |       |       |       |         |       |         | successful | Dashboard   |
|     |                                      |       |       |       |         |       |         | ly created |             |
|     |                                      |       |       |       |         |       |         | an account |             |
| TC2 | Scenario                             | valid | valid | Valid | invalid | valid | valid   | User       | Warning     |
|     | 2: BF A1                             |       |       |       |         |       |         | unsuccessf | displayed   |
|     |                                      |       |       |       |         |       |         | ully       | "Maaf,      |
|     |                                      |       |       |       |         |       |         | created an | alamat      |
|     |                                      |       |       |       |         |       |         | account    | email       |
|     |                                      |       |       |       |         |       |         |            | tersebut    |
|     |                                      |       |       |       |         |       |         |            | sudah       |
|     |                                      |       |       |       |         |       |         |            | digunakan!" |
| TC3 | Scenario                             | valid | valid | Valid | invalid | valid | valid   | User       | Warning     |
|     | 3: BF A2                             |       |       |       |         |       |         | unsuccessf | displayed   |
|     |                                      |       |       |       |         |       |         | ully       | "Valid E-   |
|     | Eig. 2 Desister Test Case Matrix (s) |       |       |       |         |       |         |            |             |

IX (8 Pass Last First Pas Expected Explanati Name Name Name word word Output on Confirmation Mail is created ar equired" TC4 Valid valid valid valid valid invalid Scenario User Warning 4: BF A3 displayed unsuccessf ully "Your created ar passwords should account match each other. Please recheck." Warning TC5 valid Valid invalid valid invalid Use Se valid 5: BF A1 unsuccessi displayed A3 ully "Your created ar passwords should account match each other. Please recheck.' TCe alid valid Valid invalid valid invalid Use Warning 6: BF A2 displayed unsuccessf A3 ully Your created an passwords should account match each other. Pleas recheck.

Fig. 3. Register Test Case Matrix (b)

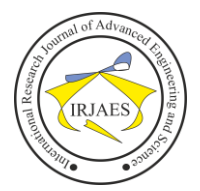

Course Test Case

### TABLE 2. Course Test Case

| Id           | Testing Description              | Expected Result                 |
|--------------|----------------------------------|---------------------------------|
|              | Check if the "Download           | "Download Certificate" Button   |
|              | Certificate" button displayed if | displayed if completion         |
| TC1          | the completion progress is       | progress is 100%                |
| -            | 100% on Enrolled Courses         | 1.0                             |
|              | menu                             |                                 |
|              | Check if the "Start Learning"    | "Start Learning" button         |
|              | button displayed if the          | displayed if completion         |
| TC2          | completion progress is 0% on     | progress is 0%                  |
|              | Enrolled Courses menu            | r8                              |
|              | Check if the "Continue           | "Continue Learning" button      |
|              | Learning" button displayed if    | displayed if completion         |
| TC3          | the completion progress is 0%    | progress is more than 0% and    |
|              | on Enrolled Courses              | less than 100%                  |
|              | menu                             |                                 |
|              | Check if the "Download           | "Download Certificate" button   |
|              | Certificate" button displayed if | displayed if completion         |
| TC4          | the completion progress is       | progress is 100%                |
|              | 100% on Active Courses           | 1 0                             |
|              | menu                             |                                 |
|              | Check if the "Start Learning"    | "Start Learning" button         |
| TOF          | button displayed if the          | displayed if completion         |
| 105          | Completion progress is 0% on     | progress is 0%                  |
|              | Active Courses menu              |                                 |
|              | Check if the "Continue           | "Continue Learning" button      |
| TC6          | Learning" button displayed if    | displayed if completion         |
| 100          | the completion progress is 0%    | progress is more than 0% and    |
|              | on Active Courses menu           | less than 100%                  |
|              | Check if the total of courses    | The amount is as shown on the   |
| TC7          | match with the amount shown      | tab title                       |
|              | on the Enrolled Courses menu     |                                 |
|              | Check if the total of courses    | The amount is as shown on the   |
| TC8          | match with the amount shown      | tab title                       |
|              | on the Active Courses menu       |                                 |
|              | Check if the total of courses    | The amount is as shown on the   |
| TC9          | match with the amount shown      | tab title                       |
| /            | on the Completed Courses         |                                 |
|              | menu                             |                                 |
| <b>TG</b> 10 | Check if the "Start Learning"    | "Start Learning" button         |
| TC10         | directed to the correct page     | redirected to correct page with |
|              | with completion progress 0%      | completion progress 0%          |
|              | Check if the "Continue           | "Continue Learning" button      |
| TC11         | Learning" directed to the        | redirected to correct page with |
| -            | correct page with completion     | completion progress more than   |
|              | progress more than 0%            | 0%                              |
|              | Contribute "Download             | Download Certificate" button    |
| TC12         | certificate directed to the      | semplation program 100%         |
|              | progress 100%                    | completion progress 100%        |
|              | Chook if the button courses in   | Courses shown are correct       |
|              | Encolled Courses many are        | Courses snown are correct       |
| TC13         | correct (Start Learning          |                                 |
| 1015         | Continue Learning dan            |                                 |
|              | Download Certificate)            |                                 |
|              | Check if the button courses in   | Courses shown are correct       |
|              | Active Courses menu are          | courses shown are concer        |
| TC14         | correct (Start Learning dan      |                                 |
|              | Continue Learning)               |                                 |
|              | Check if the button courses in   | Courses shown are correct       |
| TC15         | Completed Courses menu are       | courses shown are concer        |
|              | correct (Download Certificate)   |                                 |
| ·            | (                                | ſ                               |

# D. Analysis of Test Result

Testing is carried out manually and automatically to see a comparison of the required test duration. In automatic testing, values are obtained from data binding using Excel which will be entered into the function for testing in accordance with the test cases that have been designed. The following is a discussion of testing for each function using Selenium WebDriver.

• Manual Testing on Register Feature

The test is carried out manually starting on the Chrome landing page using 5 data with a mobile timer to check the duration taken for the test. Result can be seen in Table 3.

| TABLE 3. Manual Testing Result on Register Feature |                           |                        |  |  |
|----------------------------------------------------|---------------------------|------------------------|--|--|
| Test Case                                          | Test Case Status Duration |                        |  |  |
| test_register                                      | PASS                      | 1 minute 44.52 seconds |  |  |

# • Automated Testing on Register Feature

The results of testing the Register feature after being developed by the Edukarir programmer are PASS with a running time of 23.34 seconds. This can be interpreted that this feature is running according to expectations. Result can be seen in Table 4 below.

| TABLE 4. Automated Testing Result on Register Feature |               |      |               |  |
|-------------------------------------------------------|---------------|------|---------------|--|
| Suite Test Case Status Duration                       |               |      |               |  |
| test_register.py                                      | test_register | PASS | 23.34 seconds |  |

#### • Manual Testing on Course Feature

Testing is done manually, each test case starts after opening Chrome with a timer to check the duration taken for the test. More detailed test results can be seen in Table 5. Manual testing requires an average duration of 39.726 seconds with 15 PASSED.

| Test Case                                   | Status | Duration      |
|---------------------------------------------|--------|---------------|
| test_start_learning_enrolled_courses        | PASS   | 44.44 seconds |
| test_continue_enrolled_courses              | PASS   | 36.96 seconds |
| test_enrolled_courses_card_button_0         | PASS   | 48.01 seconds |
| test_active_courses_0                       | PASS   | 41.41 seconds |
| test_active_courses_less_than_100           | PASS   | 38.21 seconds |
| test_buttons_in_completed_courses_page      | PASS   | 38.69 seconds |
| test_count_completed_courses                | PASS   | 37.57 seconds |
| Test enrolled courses card button less than | PASS   | 41.52 seconds |
| 100                                         |        |               |
| test_enrolled_courses_card_button_100       | PASS   | 34.35 seconds |
| test_download_certificate_enrolled_courses  | PASS   | 35.21 seconds |
| test_active_courses_100                     | PASS   | 43.61 seconds |
| test_buttons_in_active_courses_page         | PASS   | 37.56 seconds |
| test_count_active_courses                   | PASS   | 35.86 seconds |
| test_buttons_in_enrolled_courses_page       | PASS   | 43.94 seconds |
| test_count_enrolled_courses                 | PASS   | 38.55 seconds |

# TABLE 5. Manual Testing Result on Course Feature

#### Automated Testing on Course Feature

The results of testing the course features after being developed by the Edukarir programmer were 14 PASS and 1 xPASS with an average running time of 38,407 seconds. For a more detailed explanation of the test case results, it can be seen in Table 6 as follows.

| TABLE | 6. Automated | Testing | Result on | Course Feature |
|-------|--------------|---------|-----------|----------------|
|       |              |         |           |                |

| Suite          | Test Case                               | Status | Duration      |
|----------------|-----------------------------------------|--------|---------------|
| test_course.py | test_enrolled_courses_<br>card_button_0 | PASS   | 26.35 seconds |
| test_course.py | test_active_courses_0                   | xPASS  | 25.86 seconds |
| test_course.py | test_active_courses_le<br>ss_than_100   | PASS   | 25.21 seconds |
| test_course.py | test_enrolled_courses_                  | PASS   | 22.13 seconds |

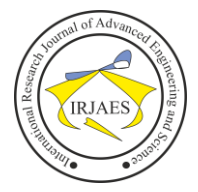

|                | card_button_less_than<br>_100              |      |               |
|----------------|--------------------------------------------|------|---------------|
| test_course.py | test_start_learning_enr<br>olled_courses   | PASS | 17.71 seconds |
| test_course.py | test_buttons_in_compl<br>eted_courses_page | PASS | 17.68 seconds |
| test_course.py | test_continue_enrolled<br>_courses         | PASS | 17.62 seconds |
| test_course.py | test_enrolled_courses_<br>card_button_100  | PASS | 17.55 seconds |
| test_course.py | test_buttons_in_active<br>_courses_page    | PASS | 17.36 seconds |
| test_course.py | test_count_active_cour<br>ses              | PASS | 16.6 seconds  |

# E. Improvement of Functions in Course Features Based on The First Test Result

After testing the course feature, the results require the programmer to make improvements to the test case test\_active\_courses\_0, where this test case expects that if the course completion progress is 0%, the button that appears is "Start Learning". But the result of this Selenium Webdriver is that a course is found with completion progress of 0% but the button that appears is "Download Certificate".

• Testing Result After Fixing

After giving the report of test results to the Edukarir programmer, it's said that the issue occurred because the account used had old data and the issue would not recur with a new account. The author conducted another test with a new account that had courses inside the account to ensure that the issues described previously did not recur. The results of the second test can be seen in Table 7 below.

| Suite          | Suite Test Case                                         |      | Duration      |
|----------------|---------------------------------------------------------|------|---------------|
| test_course.py | test_enrolled_courses_<br>card_button_0                 | PASS | 85.98 seconds |
| test_course.py | test_active_courses_0                                   | PASS | 70.36 seconds |
| test_course.py | test_active_courses_le<br>ss_than_100                   | PASS | 62.3 seconds  |
| test_course.py | test_enrolled_courses_<br>card_button_less_than<br>_100 | PASS | 49.53 seconds |
| test_course.py | test_start_learning_enr<br>olled_courses                | PASS | 34.52 seconds |
| test_course.py | test_buttons_in_compl<br>eted_courses_page              | PASS | 33.48 seconds |
| test_course.py | test_continue_enrolled<br>_courses                      | PASS | 32.49 seconds |
| test_course.py | test_enrolled_courses_<br>card_button_100               | PASS | 26.83 seconds |
| test_course.py | test_buttons_in_active<br>_courses_page                 | PASS | 26.58 seconds |
| test_course.py | test_count_active_cour<br>ses                           | PASS | 23.15 seconds |

# TABLE 7. Automated Testing Fixing Result on Course Feature

The result is 15 PASS with an average running time of 36,088 seconds. It was concluded that the issue is true, because the data is old, so it doesn't recur on new accounts with new data.

F. Comparison of Manual Testing and Automated Testing Result In terms of execution results, manual and automated tests produce the same status: 1 PASS on the Register feature and 15 PASS on the Course feature. When running the test, we can find out the duration of each test case that is run. The duration of one test case varies if it is ran several times. The total automatic testing execution time for the total feature Register is 23.34 seconds, and 1 minute 44.52 seconds for manual testing. Then the total automatic testing execution time for the total course features is 36,088 seconds, and 39,726 seconds for manual testing. Thus there is an increase in speed in automated testing.

| TABLE 8. Comparison of Manual and Automated Testin | g Result |
|----------------------------------------------------|----------|
|----------------------------------------------------|----------|

| Feature  | Manual                 | Automated      |  |
|----------|------------------------|----------------|--|
| Register | 1 minute 44.52 seconds | 23.34 seconds  |  |
| Course   | 39.726 seconds         | 36.088 seconds |  |

IV. CONCLUSION AND SUGGESTION

The test results of the 5 test cases on the "Register" page are as expected with 4 negative test cases and 1 positive test case, which means that this page can run according to its function.

Then the test results of the 13 test cases on the "Course" feature are as expected, by testing the course buttons (Start Learning if the course progress is still 0% or has not started, Continue Learning if the course progress is more than 0% and less than 100 %, and View Certificate if the course progress is 100%), check the grouping of course cards based on their progress on the Enrolled Course, Active Course, and Completed Course tabs, and check the number of courses on each of these tabs. All test cases are successful which means that all functions are working properly.

It can be concluded that the Langsung Kerja LMS site can run according to its functions. In addition, this Black Box test with Selenium Webdriver can be run repeatedly and can be modified as needed, which allows testers to retest additional modules or new features in the future. In Testing can also be carried out in a very short time, so that it can make it easier for the company's Product and Web Developer teams to carry out repeated tests.

Responding to the existing weaknesses, further development in this research can be refined by testing all the features on the Langsung Kerja LMS site to ensure that all the features are running properly. Testing is expected not only to use Chrome as a testing tool, but to use other browsers, such as Safari, Firefox, Internet Explorer, and so on. Besides that, the automated Black Box test script can be further developed to be more detailed in the future.

#### REFERENCES

- [1] R. Shrivastava, "Role of Technology in Education: A Review," International Journal of Innovative Research in Computer and Communication Engineering, vol. 3(2), pp. 968–973, 2015.
- [2] Pemerintah Indonesia, "Transformasi Digital Pendidikan Indonesia," https://www.kominfo.go.id/content/detail/32406/transformasi-digitalpendidikan-indonesia/0/berita\_satker.
- [3] VW. Vongkulluksn, "E-learning and Digital Education," Journal of Educational Technology Development and Exchange, vol. 9(1), pp. 1– 14, 2016.

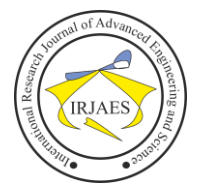

ISSN (Online): 2455-9024

- [4] R. S. Pressman, "Software engineering: a practitioner's approach," *McGraw-Hill Education*, 2014.
- [5] A. Zulianto, "Pemanfaatan Katalon Studio untuk Otomatisasi Pengujian Black-Box pada Aplikasi iPosyandu," *Jurnal Edukasi & Penelitian Informatika*, 2021.